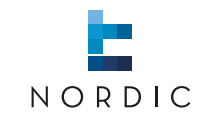

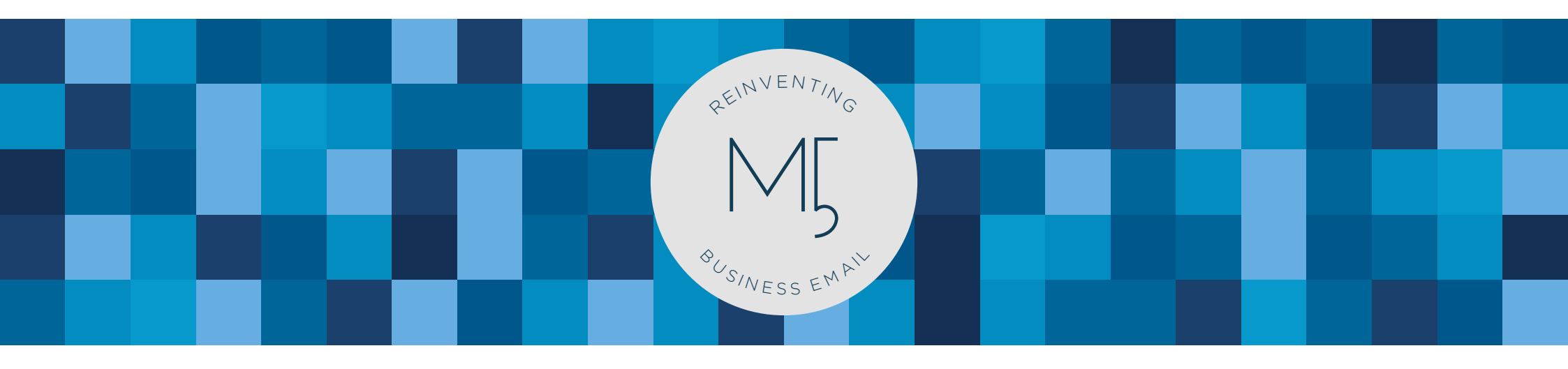

## MARK5 | Set up MARK5 on Android

www.nordic-it.com - All rights reserved

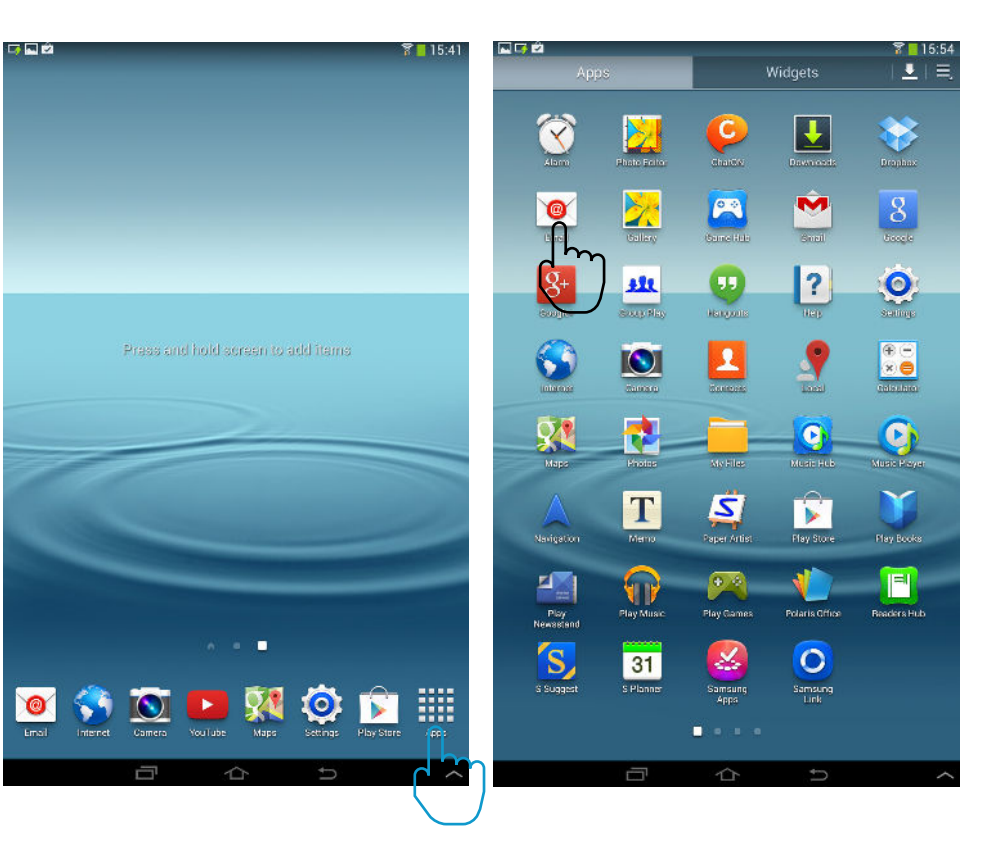

## 1.0 | Set-up your email on Android

In this guide you will learn how to set up your **MARK5 email** on **Android**. Before you start, make sure you have the details we sent you ready. Enter A, B and C when they appear in this guide. To set up MARK5 on Android, first **open apps**.

Now you will see the the **apps area**, here choose **e-mail**.

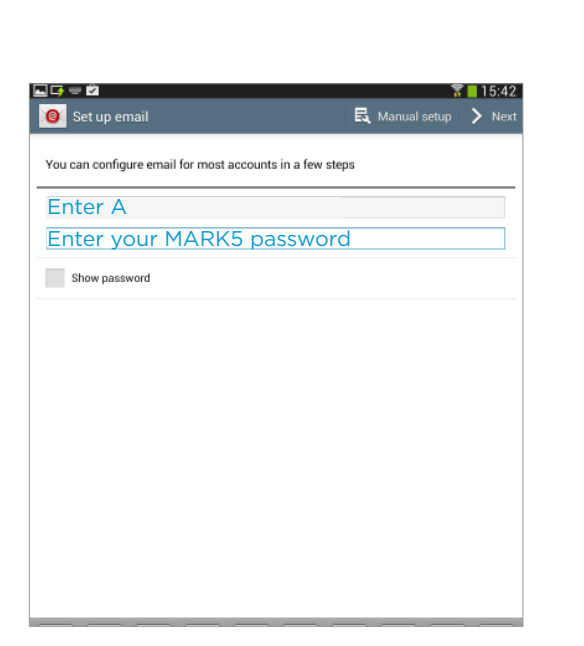

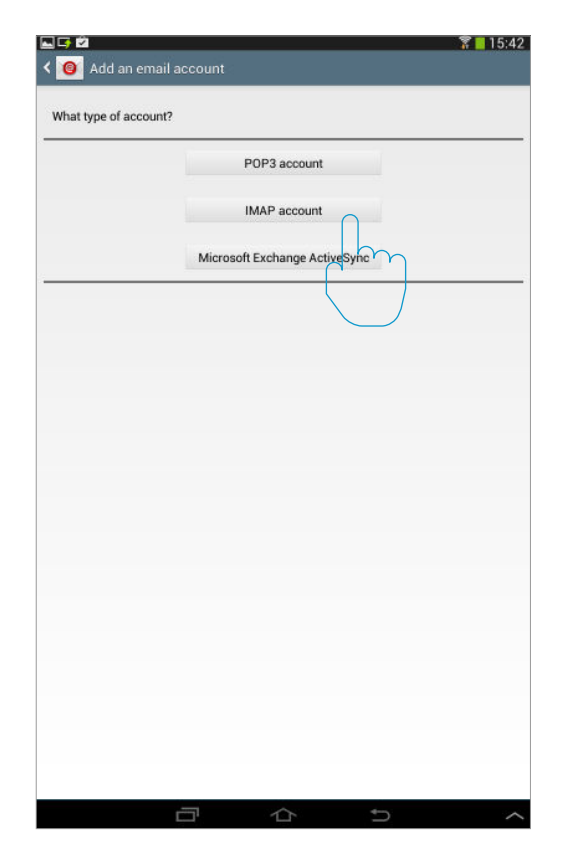

| Username                  |  |
|---------------------------|--|
| Enter your MARK5 username |  |
| Password                  |  |
| Enter your MARK5 password |  |
| IMAP server               |  |
| Enter B                   |  |
| Security type             |  |
| None                      |  |
| Port                      |  |
| Enter C                   |  |
| IMAP path prefix          |  |
| Optional                  |  |
|                           |  |
|                           |  |
|                           |  |

Once you have choosen e-mail, this window appears. Here, you need the personal details we sent you. Now, enter as illustrated in the screenshot above: Your personal information A and your password for MARK5. When you are finished, press next in the top right corner. You will now find the following window. Here, you can choose between POP3, IMAP and Exchange. Choose and tap IMAP and you will find the incoming server settings window. This is your incoming server settings window. Again, you need your personal details. Here, enter as illustrated in blue in the screenshot above. When you are done, press next in the top right corner.

| SMTP server               |  |
|---------------------------|--|
| 192.16(Enter B            |  |
| Security type             |  |
| None                      |  |
| Port                      |  |
| 4400 Enter C              |  |
| V Require sign-in         |  |
| User name                 |  |
| Enter your MARK5 username |  |
| Password                  |  |
| Enter your MARK5 password |  |

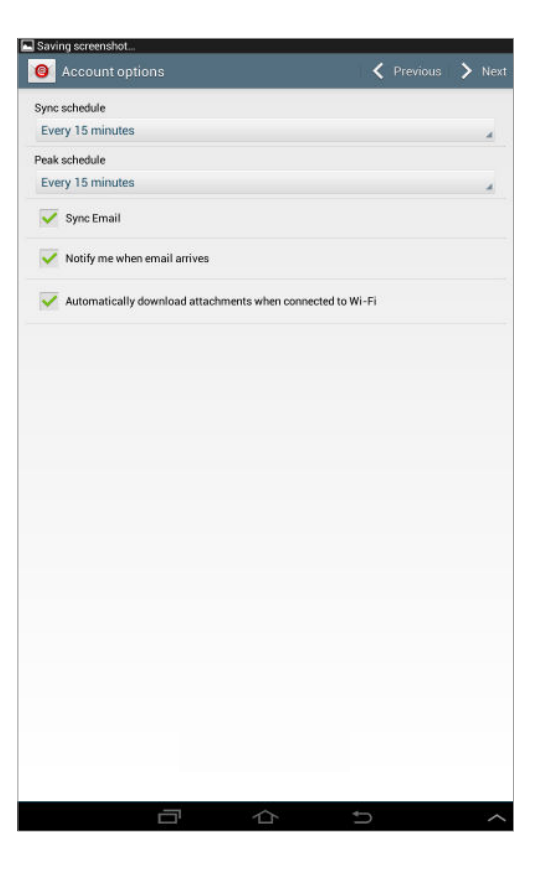

| 🕘 Set up email                                   | V Do |
|--------------------------------------------------|------|
| Your account is set up, and email is on its way! |      |
| Give this account a name (Optional)              |      |
| Name your mail                                   |      |
| Your name (Displayed on outgoing messages)       |      |
| Enter your own name                              |      |
|                                                  |      |
|                                                  |      |
|                                                  |      |
|                                                  |      |
|                                                  |      |
|                                                  |      |
|                                                  |      |
|                                                  |      |
|                                                  |      |

Now, you will find the outgoing server settings window. Again, you need your personal details. Here, enter as illustrated in blue in the screenshot above. When you are done, press next in the top right corner and you will see the next window. Above, you choose how often, you want your mobile to pick-up emails from MARK5. Set to desired value. Press next and you find the set up email window.

To finish the set up, enter as shown in blue above and press done. Now, you can view your mail from MARK5 on your mobile from your usual mail App.